| Quick Reference Guide<br>Add I-Commit Choice Date                                                                                                    |                                                                                                    |                                                                                                    |  |  |  |
|----------------------------------------------------------------------------------------------------|----------------------------------------------------------------------------------------------------|----------------------------------------------------------------------------------------------------|--|--|--|
| System:                                                                                                    | PeopleSoft > Manager Self Service                                                                                |                                                                                                    |  |  |  |
| Target Audience:                                                                                                    | All Leaders                                                                                                    |                                                                                                    |  |  |  |
| Description:                                                                                                    | This step-by-step guide illustrates how to add a team member I-Commit choice date to their Person Profile record |                                                                                                    |  |  |  |
| Navigation:                                                                                                    | Manager Self Service > Learning and Development > Current Team Profiles                                          |                                                                                                    |  |  |  |
| <ol> <li>Log in to<br/>PeopleSoft<br/>Manager Self<br/>Service using your<br/>PeopleSoft<br/>Employee ID and<br/>PeopleSoft<br/>password.</li> </ol> | Enter PeopleSoft Employee ID<br>User ID<br>Password<br>Enter PeopleSoft pass word                                |                                                                                                    |  |  |  |
| 2. From the Main<br>Menu, click<br>Manager Self<br>Service – Learning<br>and Development                                                             | Copyright © 2000, 2015, Orack                                                                                    | e and/or its affiliates. All rights reserved.<br>All Search Advanced Search<br>Main Menu  C  Advanced Search  Manager Self Service Personal Information and activities. Personal Information Benefits Boreal: Boreal: Bore |  |  |  |

| 2  | Click Current      | Favorites * Main Menu * > Manager Self Service * > Learning and Development * 🔶 Home Sign out                                                                                                    |
|----|--------------------|----------------------------------------------------------------------------------------------------|
| 5. |                    | ORACLE'                                                                                                    |
|    | Team Profiles      | Man Meru Mel Learning and Development                                                                                                    |
|    |                    | A sub-sector standard up learning and beneficiantly and beneficiants where the employees.                                                                                                    |
|    |                    | Country Summary     Count rolling     Count rolling     Count rolling     Count rolling     Count rolling     Count rolling     Count rolling     Count rolling     Count rolling     Count rolling     Count rolling     Count rolling     Count rolling |
|    |                    |                                                                                                    |
|    |                    | Click Current Team Profiles                                                                                                    |
|    |                    |                                                                                                    |
|    |                    |                                                                                                    |
|    |                    |                                                                                                    |
|    |                    |                                                                                                    |
|    |                    |                                                                                                    |
|    |                    |                                                                                                    |
| Λ  |                    | Favorites * Main Menu * > Manager Set/Service * > Learning and Development * > Current Team Profiles 🔶 Home 🛛 Sign out                                                                                                    |
|    | direct team        | ORACLE Search                                                                                                    |
|    |                    | Current Team Profiles                                                                                                    |
|    | members, click     | Review profile information for your employees.                                                                                                    |
|    | Continue           | Implications           Use this transaction to create or update profiles for your current direct reports only.                                                                                                    |
|    |                    | 1. Select the Continue button without changing the Effective Date.<br>2. Select the employee whose profile will be created or changed<br>3. Review the employees profile. If enabled by the enablinstation, you can make changes to the                   |
|    |                    | employee's profile content sections. Enter the As Of Date                                                                                                    |
|    |                    | Only the current date is accepted for the As Of Date. Select the Continue 03/28/2019 🔀 button without changing the date.                                                                                                    |
|    |                    |                                                                                                    |
|    |                    | Click Continue to access your direct reports                                                                                                    |
|    |                    |                                                                                                    |
|    |                    |                                                                                                    |
|    |                    |                                                                                                    |
| 5  | To select a team   | Favorites Value Main Menu Value Manager Self Service Value Learning and Development Value Current Team Profiles                                                                                                    |
| 0. | member that        |                                                                                                    |
|    | roquiros an l      |                                                                                                    |
|    | Commit Choice      | Current Team Profiles                                                                                                    |
|    |                    | Select Employees to Process                                                                                                    |
|    | Date, click the    |                                                                                                    |
|    | box to the left of | Instructions                                                                                                    |
|    | his/her name,      | Select the employee to be viewed. You will be able to process only those employees that report to you<br>as of the date entered on the first page.                                                                                                    |
|    | then click         | Once you have finished, select Continue to review that employee's profile.                                                                                                    |
|    | Continue.          | View Selected Employees                                                                                                    |
|    |                    | Return to Previous Page Select Employees                                                                                                    |
|    |                    |                                                                                                    |
|    |                    | Continue                                                                                                    |
|    |                    | Select Employees Personalize   Find   🖉   🗮 First 🕥 1-3 of 3 🕥   ast                                                                                                    |
|    |                    | Select Name Empl ID Pay Full/Part HR Status Position Job Code Job Title Dept ID Department Loc Location +                                                                                                    |
|    |                    | Cracia Eul                                                                                                    |
|    |                    | Gazelle Active Active Active Active FMH Medical Center                                                                                                    |
|    |                    | Gine Full-                                                                                                    |
| 1  |                    | Giraffe Active Time Active FMH Medical Center                                                                                                    |
|    |                    | Preston Active Full-                                                                                                    |
|    |                    | Center                                                                                                    |
|    |                    |                                                                                                    |
| 1  |                    | Select All Deselect                                                                                                    |
| 1  |                    | Continue Select box to select team member                                                                                                    |
| 1  |                    | Return to Learning and Development                                                                                                    |
| 1  |                    |                                                                                                    |

| 6.    | Click 🖪 to Add a   |                                                                                                    |                                      |                                |                 |  |  |
|-------|--------------------|----------------------------------------------------------------------------------------------------|--------------------------------------|--------------------------------|-----------------|--|--|
|       | new I-Commit.      | Favorites 🔻 Main Menu 🔻 > Mana                                                                                                    |                                      |                                |                 |  |  |
|       |                    | ORACLE                                                                                                    |                                      | All 👻 Search                   | Advanced Search |  |  |
|       |                    |                                                                                                    |                                      |                                |                 |  |  |
|       |                    | Current Person Profile                                                                                                    |                                      |                                |                 |  |  |
|       |                    | Gracie Gazelle                                                                                                    |                                      |                                |                 |  |  |
|       |                    | Super-Instructions                                                                                                    |                                      |                                |                 |  |  |
|       |                    | Instructions<br>Your profile displays licenses and certifications, qualifications, education and relative details. Review content detail by navigating through<br>the individual tabs and selecting the item description link. Content that can be updated includes an Add link below each section and an Edit and Delete button next to each item. You must use the<br>Save button to save any profile changes. Additionally, the Submit button must be selected for any content changes requiring approval. |                                      |                                |                 |  |  |
|       |                    |                                                                                                    |                                      |                                |                 |  |  |
| Print |                    |                                                                                                    |                                      |                                |                 |  |  |
|       |                    | Licenses and Certifications Qualification                                                                                                    | ns Education Relatives at Nova       | nt Military I-Commit           |                 |  |  |
|       |                    | Add new I-Commit in the grid below. Edit I-                                                                                                    | Commit by selecting the edit button. |                                |                 |  |  |
|       |                    | ▼ I-Commit                                                                                                    |                                      |                                |                 |  |  |
|       |                    | There are currently no I-Commit for this p                                                                                                    | orofile. Please add one if required. |                                |                 |  |  |
|       |                    | Add New I-Commit                                                                                                    |                                      |                                |                 |  |  |
|       |                    | Save V                                                                                                    | Click Add New I-                     | Commit                         |                 |  |  |
|       |                    | Return to Previous Page                                                                                                    |                                      |                                |                 |  |  |
|       |                    | Favoritos 🗶 Moin Monu 🖉 🕓 Masaaa                                                                                                    |                                      |                                |                 |  |  |
| 7.    | Enter the          | ravonies Main Menu > Manage                                                                                                    | r Self Service >>> Learning and Deve | opment > Current learn Promies |                 |  |  |
|       | effective date the | ORACLE <sup>®</sup>                                                                                                    |                                      | All 👻 Search                   | Advanced Search |  |  |
|       | team member is     |                                                                                                    |                                      |                                |                 |  |  |
|       | committing to the  | Current Person Profile<br>Gracie Gazelle                                                                                                    |                                      |                                |                 |  |  |
|       | I-Commit choice    | Current Person Profile                                                                                                    |                                      |                                | ×               |  |  |
|       | agreement.         | Add Now Commit                                                                                                    |                                      |                                | Help            |  |  |
|       |                    | Add New I-Commit                                                                                                    | Enter effective                      | date of I-Commit choice        | day             |  |  |
|       |                    | Add item details. Select OK to apply changes and return. Select Return to Previous Page to return without making any changes. Select Apply and Add                                                                                                    |                                      |                                |                 |  |  |
|       |                    | Another to continue adding additional items. All additions, changes, and deletions are subject to review if there isn't approval required.           Details                                                                                                    |                                      |                                |                 |  |  |
|       |                    | *Effective Date                                                                                                    | 03/28/2019                           |                                |                 |  |  |
|       |                    | *I-Commit Choice Date                                                                                                    | ]<< *I-Com                           | nit Choice Date                |                 |  |  |
|       |                    | Apply and Add An                                                                                                    | oner                                 |                                |                 |  |  |
|       |                    | Return to Previous Page                                                                                                    |                                      |                                |                 |  |  |
|       |                    | Click                                                                                                    | OK after entering e                  | ffective date                  |                 |  |  |
|       |                    |                                                                                                    |                                      |                                |                 |  |  |
|       |                    |                                                                                                    |                                      |                                |                 |  |  |
|       |                    |                                                                                                    |                                      |                                |                 |  |  |
|       |                    |                                                                                                    |                                      |                                |                 |  |  |
|       |                    |                                                                                                    |                                      |                                |                 |  |  |
|       |                    |                                                                                                    |                                      |                                |                 |  |  |
|       |                    |                                                                                                    |                                      |                                |                 |  |  |
|       |                    |                                                                                                    |                                      |                                |                 |  |  |
|       |                    |                                                                                                    |                                      |                                |                 |  |  |
|       |                    |                                                                                                    |                                      |                                |                 |  |  |
|       |                    |                                                                                                    |                                      |                                |                 |  |  |
|       |                    |                                                                                                    |                                      |                                |                 |  |  |
|       |                    |                                                                                                    |                                      |                                |                 |  |  |
|       |                    |                                                                                                    |                                      |                                |                 |  |  |
|       |                    |                                                                                                    |                                      |                                |                 |  |  |

|                  | Favorites Main Menu Manager Self                                                        | Service > Learning and Development > Current                                                              | Team Profiles                                                                                                   |    |
|------------------|-----------------------------------------------------------------------------------------|----------------------------------------------------------------------------------------------------|----------------------------------------------------------------------------------------------------|----|
| 8. Click the     | ORACLE                                                                                  | All - Sear                                                                                                | ch Movanced Search                                                                                              |    |
| magnifying glass |                                                                                         |                                                                                                    |                                                                                                    |    |
| icon 🔍 to select | Current Person Profile                                                                  |                                                                                                    |                                                                                                    |    |
| the I-Commit     | Gracie Gazelle                                                                          |                                                                                                    | <b></b>                                                                                                    |    |
| Choice           |                                                                                         |                                                                                                    | Help                                                                                                    |    |
| description      | Add New I-Commit                                                                        |                                                                                                    |                                                                                                    |    |
| uescription.     | Click n                                                                                 | nagnifying glass to select I-0                                                                            | Commit content item                                                                                             |    |
|                  | Add item details. Select OK to apply changes and r                                      | eturn. Select Return to Previous Page to return without making                                            | g any changes. Select Apply and Add                                                                             |    |
| CIICK OK.        | Details                                                                                 | unions, changes, and deletions are subject to review it the                                               | ere isi i approvai requireu.                                                                                    |    |
|                  | *Effective Date 03/2                                                                    | 8/2019                                                                                                    |                                                                                                    |    |
|                  | *I-Commit Choice Date COM                                                               | AMITO01. Commit Choice Date                                                                               |                                                                                                    |    |
|                  | OK Apply and Add Another                                                                |                                                                                                    |                                                                                                    |    |
|                  | Return to Previous Page                                                                 |                                                                                                    |                                                                                                    |    |
|                  | Click OV                                                                                |                                                                                                    |                                                                                                    |    |
|                  | CIICK OK                                                                                |                                                                                                    |                                                                                                    |    |
|                  |                                                                                         |                                                                                                    |                                                                                                    |    |
|                  |                                                                                         |                                                                                                    |                                                                                                    |    |
|                  |                                                                                         |                                                                                                    |                                                                                                    |    |
|                  |                                                                                         |                                                                                                    |                                                                                                    |    |
| 9. Click Save.   | pment 🔻 > Current Team Profiles                                                         |                                                                                                    |                                                                                                    |    |
|                  |                                                                                         |                                                                                                    | All Search                                                                                                    | >> |
|                  |                                                                                         |                                                                                                    |                                                                                                    |    |
|                  |                                                                                         |                                                                                                    |                                                                                                    |    |
|                  | Current Person Profile                                                                  |                                                                                                    |                                                                                                    |    |
|                  | Gracie Gazelle                                                                          |                                                                                                    |                                                                                                    |    |
|                  | Supv Philebotomy                                                                        |                                                                                                    |                                                                                                    |    |
|                  | <ul> <li>Instructions</li> <li>Your profile displays licenses and certificat</li> </ul> | ions, qualifications, education and relative details                                                      | Review content detail by navigating through                                                                     |    |
|                  | the individual tabs and selecting the item of                                           | lescription link.                                                                                         |                                                                                                    |    |
|                  | Content that can be updated includes an A Save button to save any profile change        | Add link below each section and an Edit and Delete<br>s. Additionally, the Submit button must be selected | e button next to each item. You must use the<br>d for any content changes requiring approval                    |    |
|                  |                                                                                         | ,                                                                                                    | a server a server a server a server a server a server a server a server a server a server a server a server a s |    |
|                  | 😂 Print                                                                                 |                                                                                                    |                                                                                                    |    |
|                  |                                                                                         |                                                                                                    |                                                                                                    |    |
|                  | Licenses and Certifications Qualifica                                                   | tions Education Relatives at Novant N                                                                     | Ailitary I-Commit                                                                                               |    |
|                  | Add new I-Commit in the grid below. Edit                                                | I-Commit by selecting the edit button.                                                                    |                                                                                                    |    |
|                  | ▼ I-Commit                                                                              | View All   🗖 🛛 First 🕚 1                                                                                  | l of 1 🕑 Last                                                                                                   |    |
|                  | I-Commit Choice Date                                                                    | *Effective Date E                                                                                         | Edit Delete                                                                                                    |    |
|                  | I-Commit Choice Date                                                                    | 03/28/2019                                                                                                |                                                                                                    |    |
|                  | Add New I-Commit                                                                        |                                                                                                    |                                                                                                    |    |
|                  | Save                                                                                    |                                                                                                    |                                                                                                    |    |
|                  |                                                                                         | Click Save                                                                                                |                                                                                                    |    |
|                  | Return to Previous Page                                                                 |                                                                                                    |                                                                                                    |    |
|                  |                                                                                         |                                                                                                    |                                                                                                    |    |